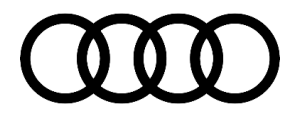

### 91 After main unit replacement, DTC B200087 is stored in the information electronics control module

91 20 59 2052135/2 April 20, 2020. Supersedes Technical Service Bulletin Group 91 number 18-06 dated August 9, 2018 for reasons listed below.

| Model(s) | Year        | VIN Range | Vehicle-Specific Equipment |
|----------|-------------|-----------|----------------------------|
| A3       | 2015 - 2016 | All       | MIB1                       |

## Condition

| REVISION HISTORY |            |                                                                          |  |  |
|------------------|------------|--------------------------------------------------------------------------|--|--|
| Revision         | Date       | Purpose                                                                  |  |  |
| 2                | -          | Revised Service (Updated Step 1)                                         |  |  |
|                  |            | Revised Required Parts and Tools (Updated the update medium part number) |  |  |
| 1                | 08/09/2018 | Initial publication                                                      |  |  |

#### **Customer states:**

- No customer concerns, it is found during PDI or any other diagnostic work.
- The DTC appeared after a main unit replacement.

### Workshop findings:

After replacing the main unit, the following DTC is stored in the information electronics control module 1, J794 (address word 005F):

• DTC B200087 (Control module Software incompatible).

## **Technical Background**

Some replacement main units have a newer Sirius XM firmware than what is supplied by the ZUG update.

# **Production Solution**

Not applicable.

<sup>© 2020</sup> Audi of America, Inc.

All rights reserved. Information contained in this document is based on the latest information available at the time of printing and is subject to the copyright and other intellectual property rights of Audi of America, Inc., its affiliated companies and its licensors. All rights are reserved to make changes at any time without notice. No part of this document may be reproduced, stored in a retrieval system, or transmitted in any form or by any means, electronic, mechanical, photocopying, recording, or otherwise, nor may these materials be modified or reposted to other sites, without the prior expressed written permission of the publisher.

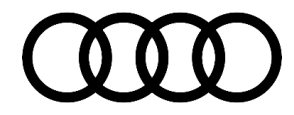

### **Service**

**Tip:** If the update has not been run, then run the update (see *Required Parts and Tools*). Reference the attachments "MIB1\_Software\_Update\_Instructions.pdf" and "MbI-0-331\_gb".

To verify that the update has been completed successfully, perform the following steps:

- 1. Insert SD Card 8V0906961AF into the SD card slot on the main unit.
- 2. Enter the red engineering menu (top left soft key and back).
- 3. Select Update >> SD Card 1 or SD Card 2.
- 4. Check that all options except for SDARS show "N" and SDARS shows "D".

|   | Soltware | update    |
|---|----------|-----------|
|   |          | _AU_K2018 |
|   | DVD      | N Þ       |
|   | MMX1     | N 🕨       |
|   | HD       | N 🕨       |
|   | Sdars    | D 🐔       |
| ( | Tuner    | N •       |
|   |          | Updat     |

Figure 1. Verify options.

- 5. If you find any points in step 4 that show "S" or "Y", please re-run the ZUG update.
  - If anything but SDARS shows "D" in step 4, please contact TAC.

#### Otherwise:

- A. Check the satellite radio functionality.
- B. If the satellite radio is functional, the DTC B200087 can be ignored and the vehicle can be returned to the customer.
- C. Please contact TAC if you continue to have issues with the functional tests or satellite radio is not functional.

© 2020 Audi of America, Inc.

All rights reserved. Information contained in this document is based on the latest information available at the time of printing and is subject to the copyright and other intellectual property rights of Audi of America, Inc., its affiliated companies and its licensors. All rights are reserved to make changes at any time without notice. No part of this document may be reproduced, stored in a retrieval system, or transmitted in any form or by any means, electronic, mechanical, photocopying, recording, or otherwise, nor may these materials be modified or reposted to other sites, without the prior expressed written permission of the publisher.

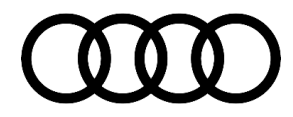

### Warranty

| Claim Type:       | • 110 up to 48 Months/50,000 Miles.                                                                                    |              |                                                                |  |  |
|-------------------|----------------------------------------------------------------------------------------------------|--------------|----------------------------------------------------------------|--|--|
|                   | G10 for CPO Covered Vehicles – Verify Owner.                                                                           |              |                                                                |  |  |
|                   | <ul> <li>If the vehicle is outside any warranty, this Technical Service Bulletin is informational<br/>only.</li> </ul> |              |                                                                |  |  |
| Service Number:   | 9196                                                                                                    |              |                                                                |  |  |
| Damage Code:      | 0040                                                                                                    |              |                                                                |  |  |
| Labor Operations: | Software Update                                                                                                    | 0151 0000    | Time stated<br>on the<br>diagnostic<br>protocol (Max<br>50 TU) |  |  |
| Diagnostic Time:  | GFF                                                                                                    | No allowance | 0 TU                                                           |  |  |
|                   | Road test prior to service procedure                                                                                   | No allowance | 0 TU                                                           |  |  |
|                   | Road test after service procedure                                                                                      | No allowance | 0 TU                                                           |  |  |
| Claim Comment:    | As per TSB #2052135/2                                                                                                  |              |                                                                |  |  |

All warranty claims submitted for payment must be in accordance with the Audi Warranty Policies and Procedures Manual. Claims are subject to review or audit by Audi Warranty.

## **Required Parts and Tools**

| Always check with your Parts Department and/or ETKA for the latest information and parts bulletins. |                                                                    |               |  |  |  |
|----------------------------------------------------------------------------------------------------|--------------------------------------------------------------------|---------------|--|--|--|
| Part Number                                                                                         | Part Description                                                   | Quantity      |  |  |  |
| See ETKA                                                                                            | Fasteners, Bolts, Nuts, and Screws as needed per the Repair Manual | See ETKA/ELSA |  |  |  |
| 8V0906961AF                                                                                         | MMI ZUG Update SD Card (SD Creator)                                | 01            |  |  |  |

# **Additional Information**

More information on this system can be found in the following resources:

• Parts bulletin 0-331, Exchanging the main unit and updating software.

Page 3 of 4

<sup>© 2020</sup> Audi of America, Inc. All rights reserved. Information contained in this document is based on the latest information available at the time of printing and is subject to the copyright and other intellectual property rights of Audi of America, Inc., its affiliated companies and its licensors. All rights are reserved to make changes at any time without notice. No part of this document may be reproduced, stored in a retrieval system, or transmitted in any form or by any means, electronic, mechanical, photocopying, recording, or otherwise, nor may these materials be modified or reposted to other sites, without the prior expressed written permission of the publisher.

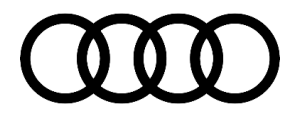

The following Technical Service Bulletin(s) will be necessary to complete this procedure:

• TSB 2047812, 00 SD Creator: how to set up and use the SD Creator for obtaining vehicle software updates via the MirrorServer.

All parts and service references provided in this TSB (2052135) are subject to change and/or removal.

©2020 Audi of America, Inc. All rights reserved. Information contained in this document is based on the latest information available at the time of printing and is subject to the copyright and other intellectual property rights of Audi of America, Inc., its affiliated companies and its licensors. All rights are reserved to make changes at any time without notice. No part of this document may be reproduced, stored in a retrieval system, or transmitted in any form or by any means, electronic, mechanical, photocopying, recording, or otherwise, nor may these materials be modified or reposted to other sites without the prior expressed written permission of the publisher.

© 2020 Audi of America, Inc.

All rights reserved. Information contained in this document is based on the latest information available at the time of printing and is subject to the copyright and other intellectual property rights of Audi of America, Inc., its affiliated companies and its licensors. All rights are reserved to make changes at any time without notice. No part of this document may be reproduced, stored in a retrieval system, or transmitted in any form or by any means, electronic, mechanical, photocopying, recording, or otherwise, nor may these materials be modified or reposted to other sites, without the prior expressed written permission of the publisher.